## Inactivating/Cancelling a Section in CLSS

- 1. Open up the section you want to inactivate/cancel.
- 2. Change the Status to either Inactive or Cancelled (depending on enrollment).
  - a. Inactive must be selected if enrollment = 0.
  - b. Cancelled must be selected if enrollment > 0.

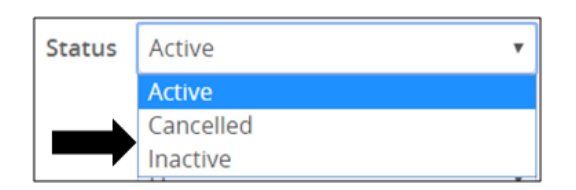

- 3. Change the Instructor to "No Instructor."
  - a. To change instructor, click on the Edit (pencil) icon on the Instructor field, select "No Instructor" from drop-down menu, and click "Accept" button.

| Instructor          |   | (       |   |         |         |                 |          |          |
|---------------------|---|---------|---|---------|---------|-----------------|----------|----------|
| Staff, (700028181)  | ) |         |   |         |         |                 |          |          |
| Instructors         |   |         |   |         |         |                 |          | ΘX       |
| Instructor          |   | Role    |   | % Respo | onsible | Contract Type   | Excep    | 0        |
| 🗧 🕈 🖈 No Instructor | ٣ | Primary | • | 100     | 96      | (None Assigned) | •        |          |
|                     |   |         |   |         |         |                 | X Cancel | ✓ Accept |

4. Change the Room to "No Room Needed."

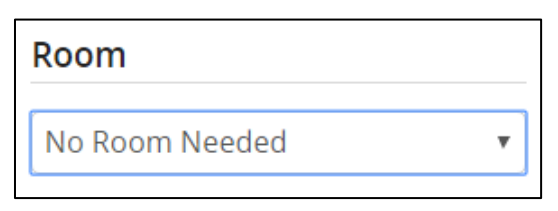

- 5. Change the Schedule to "Does Not Meet."
  - a. To change the schedule to "Does Not Meet," click the red "X" button next to the day/time to remove any assigned schedule.

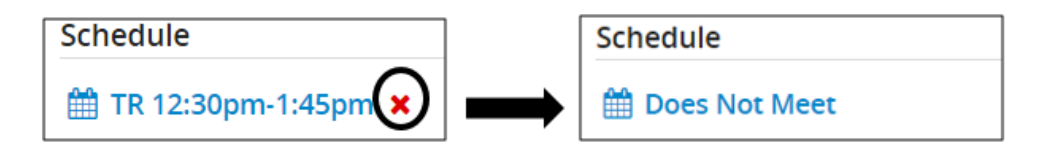

6. Click "Save Section" button to save your changes.